# グルコカードGブラック連携手順

データが同期されているか定期的に確認しましょう

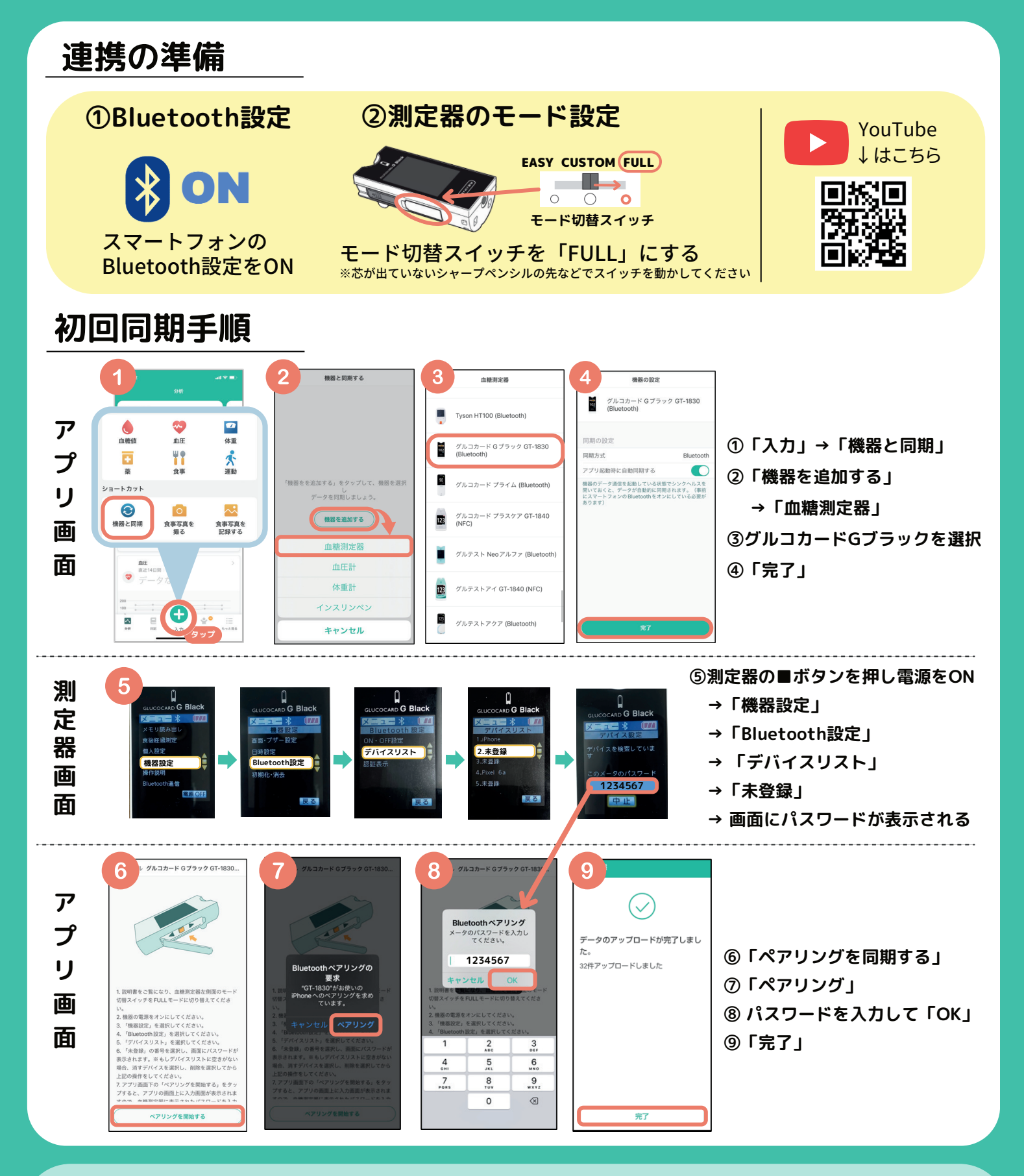

シンクヘルスの 操作方法などに関する お問い合わせ シンクヘルスカスタマーサポート(平日9:00~18:00) service.jp@health2sync.com アプリから:「もっと見る」>「フィードバック」より送信

### 2回目以降の同期は?

血糖測定時にアプリを開くだけで自動送信! ※血糖値測定後、使用済みのセンサーを外すと通信が始まります

#### 【血糖測定器の設定】

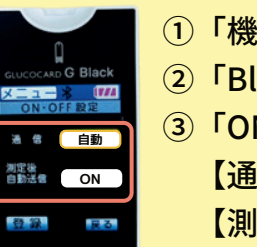

#### ①「機器設定」

- ②「Bluetooth設定」
- ③「ON・OFF設定」の画面で
  - 【通信:自動】 【測定後自動送信:ON】を選択

「Bluetooth設定」が【通信:手動】の場合は、 アプリを立ち上げた状態で、測定器の「Bluetooth通信」 を押すとデータを同期することができます。

#### 【同期完了画面】

- スマートフォンでアプリを立ち上げる
- ②血糖値を測定後センサーを外すと
  - 自動的にBluetooth通信が開始される →自動同期されます
- ※アプリを立ち上げた状態で Bluetooth通信を行う必要があります

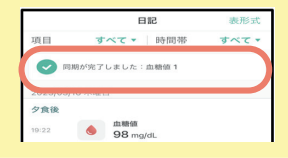

「同期が完了しました」 と画面上部にコメントが 表示されます。

## 連携がうまくいかなかったときは?

#### 1.まずはシンクヘルスから血糖測定器を削除

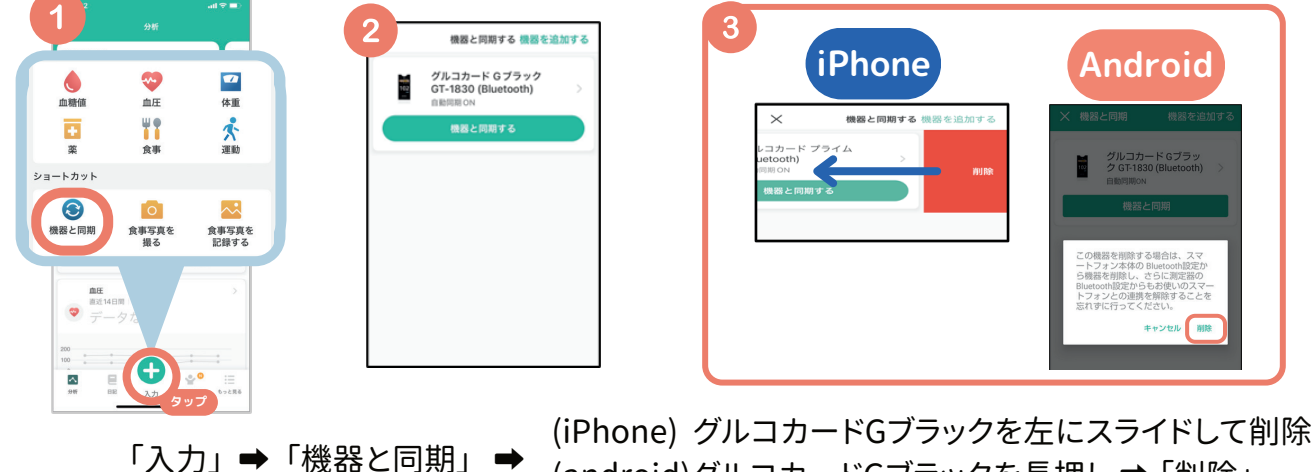

(android)グルコカードGブラックを長押し⇒「削除」

#### 2.スマートフォン端末からBluetooth履歴を削除

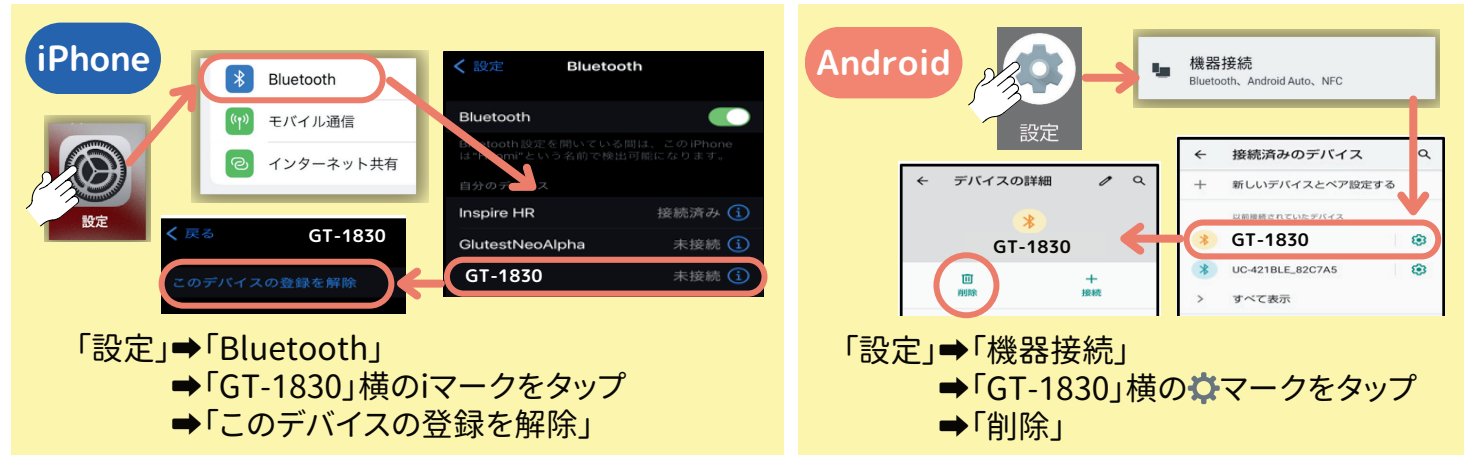

上記2つの操作が終わったらもういちど連携操作を行ってください。